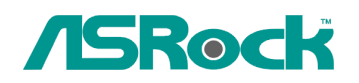

## Техническое руководство – Вопросы и Ответы

**1. В**: Я хочу установить операционную систему Linux CentOS 5.2 на компьютер с материнской платой X58 SuperComputer. Процесс установки зависает на экране определения компонентов системы. Я не могу продолжить установку Linux, что мне делать?

**О**: Пожалуйста, проделайте следующие шаги для установки Linux CentOS 5.2 на ваш компьютер.

- 1. Отключите Onboard LAN 1 и Onboard LAN 2 в настройках BIOS.
- 2. Зайдите в загрузочное меню (Boot menu) и начните установку Linux CentOS 5.2.
- 3. Установите системные пакеты, как показано на картинке.

|                                                                                                    | St. 10699                                              |
|----------------------------------------------------------------------------------------------------|--------------------------------------------------------|
| The default installation of CentOS includes a set of software applicable for<br>usage. What additional tasks would you like your system to include support                                                                                                    | general Internet<br>rt for?                            |
| Desktop - Gnome  Desktop - KDE  Server  Server  Comparison  Server  Comparison  Server  Comparison  Server  Comparison  Server  Server Server  Server  Server  Server  Server  Server  Server  Server  Server  Server  Server  Server  Server  Server  Server  Server  Server  Server  Serve |                                                        |
| Please select any additional repositories that you want to use for software                                                                                                    | installation.                                          |
| Packages from CentOS Extras  Add additional software repositories                                                                                                    |                                                        |
| You can further customize the software selection now, or after install via the management application. 2.                                                                                                    | e software                                             |
| Customize later Customize now                                                                                                    | Back Next                                              |
|                                                                                                    |                                                        |
| CentOS                                                                                                    | 194 40/10                                              |
| L.Sellect this                                                                                                    | s two packages                                         |
| Desktop Environments                                                                                                    |                                                        |
| Applications                                                                                                    | opment obraries                                        |
| Development                                                                                                    | opment Tools                                           |
|                                                                                                    | E Software Development                                 |
| Servers 📄 🧙 🗆 Java D                                                                                                    | evelopment                                             |
| Base System                                                                                                    | oftware Development                                    |
| Virtualization 💥 🗆 Legac                                                                                                    | Software Development                                   |
| Clustering                                                                                                    |                                                        |
| Cluster Storage                                                                                                    |                                                        |
| The packages in this group are core libraries needed to develop                                                                                                    | o applications.                                        |
|                                                                                                    |                                                        |
| 34 of 44 0                                                                                                    | ptional packages selected<br>Optional packages         |
| 34 of 44 d                                                                                                    | ptional packages selected<br>Optional packages<br>Back |

4. После завершения установки CentOS 5.2 скачайте драйверы для встроенного сетевого адаптера по следующей ссылке. Ссылка:<u>http://www.realtek.com/downloads/downloadsView.aspx?Langid=1&PNid=13&PFid=</u> <u>5&Level=5&Conn=4&DownTypeID=3&GetDown=false#2</u>

- 5. Удалите встроенный драйвер и драйвер r8169 LAN при помощи следующей команды.
  - # cp -p r8168-8.011.00.tar.bz2 ~
  - # cd ~
  - # tar vjxf r8168-8.011.00.tar.bz2
  - # cd /lib/modules/`uname -r`/kernel/drivers/net/
  - # rm -f r8169.ko
  - # cd ~
  - # cd r8168-8.011.00
  - # make clean
  - # make modules
  - # make install
  - # depmod -a
  - # reboot
- После установки новых драйверов LAN перезагрузите систем и включите Onboard LAN 1 и Onboard LAN 2 в настройках BIOS.
- **2. В:** Подключенный жесткий диск eSATA распознается в BIOS. Операционная система выдает сообщение «Подключено запоминающее устройство» (Storage Device Connected), но я не могу использовать винчестер. Как мне исправить проблему?

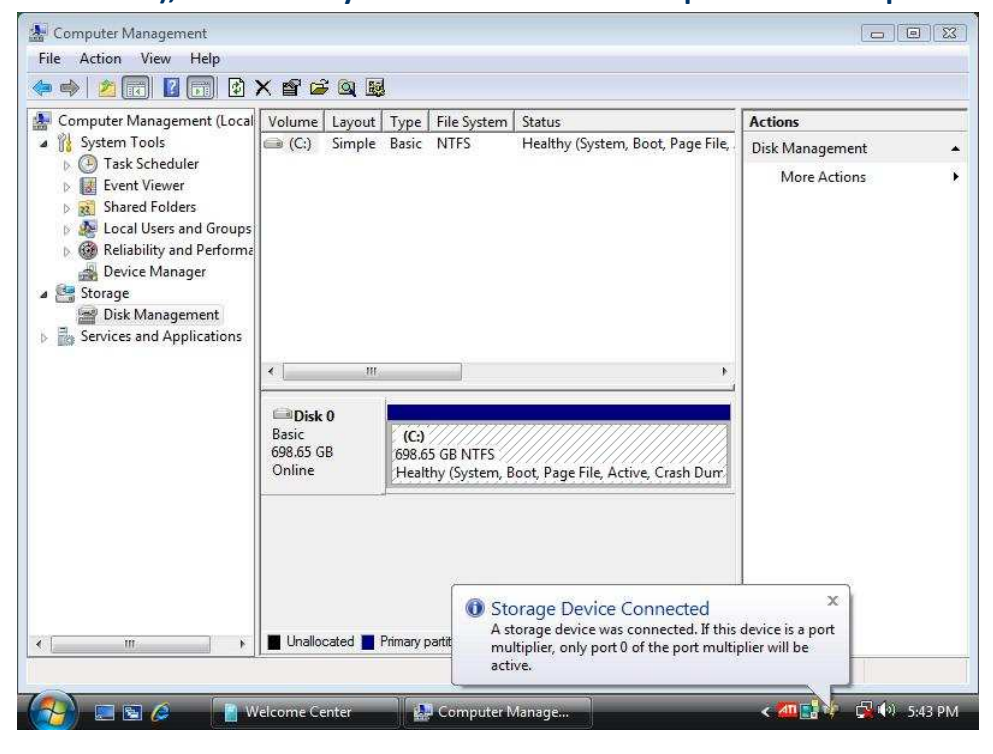

О: Пожалуйста, проделайте следующие шаги:

1. Зайдите в консоль Intel<sup>®</sup> Matrix Storage Console и нажмите правой кнопкой мыши на устройство eSATA. Выберите опцию [Reset Hard Drive to Non-RAID].

| 🧐 Intel(R) Matrix S<br>File View Actio | torage Console<br>ns Help<br>Bergen Intel(R) Matrix Storage Manager<br>Data Intel(R) Matrix Storage Manager                                                                                                    | Information                                                                                                    |                                                                                         |
|----------------------------------------|----------------------------------------------------------------------------------------------------|----------------------------------------------------------------------------------------------------|-----------------------------------------------------------------------------------------|
| intel                                  | Minetin Jichen Vichschaft Childh Sata hald U<br>Array 0000<br>Volumes<br>Pot 0 Volumes<br>Patible Port 0: SAMSUNG HD501LJ<br>Port 0: SAMSUNG HD501LJ<br>Port 1: ST3250824AS<br>Port 2: WDC WD5000AAKS:<br>Port 3: SAMSUNG HD501LJ<br>Port 3: SAMSUNG HD501LJ<br>Port 3: SAMSUNG HD501LJ<br>Port 3: SAMSUNG HD501LJ<br>Port 3: SAMSUNG HD501LJ<br>Port 3: SAMSUNG HD501LJ<br>Port 3: SAMSUNG HD501LJ<br>Port 3: SUDUP 1: SUDUP 1: SUDU | Parameter<br>Usage<br>Status<br>Device Port<br>Device Port Location<br>Current Serial ATA Transfer Mode<br>Model<br>Serial Number<br>Firmware | Value Spare Normal 4 External Generation 2 WDC WD1200JS-00MHB0 WD-WMANN1155859 02.01C03 |
|                                        |                                                                                                    | eset Hard Drive to Non-RAID<br>Size<br>Physical Sector Size<br>Logical Sector Size                                                            | 111.7 GB<br>512 Bytes<br>512 Bytes                                                      |
|                                        | 2 m b                                                                                                    | Computer                                                                                                    | < 🎮 🔡 🏭 🖨 🍈 7:31 PM                                                                     |

- 2. После выбора опции [Reset Hard Drive to Non-RAID] перезагрузите компьютер.
- 3. Зайдите в «Управление дисками» (Disk Management) и создайте на

eSATA-винчестере «простой том» (New Simple Volume)

| 🎥 Computer Management (Local                                                                                                    | Volume Layout Type File System Status |                                                       |                                           |                                   |                                          | Actions     |   |
|----------------------------------------------------------------------------------------------------|---------------------------------------|-------------------------------------------------------|-------------------------------------------|-----------------------------------|------------------------------------------|-------------|---|
| <ul> <li>We System Tools</li> <li>We Task Scheduler</li> <li>We Task Scheduler</li> <li>Kared Folders</li> <li>Local Users and Groups</li> <li>Reliability and Performation Device Manager</li> <li>Box Scharge</li> <li>Disk Management</li> <li>Services and Applications</li> </ul> | 📾 (C:) Simple                         | e Basic                                               | asic NTFS                                 | Healthy (System, Boot, Page File, | Disk Management                          |             |   |
|                                                                                                    |                                       |                                                       |                                           |                                   | More Actions                             |             |   |
|                                                                                                    |                                       |                                                       | -                                         |                                   | New Si                                   | mple Volume | ŕ |
|                                                                                                    | Basic                                 | (C)                                                   |                                           |                                   | New Spanned Volume<br>New Striped Volume |             |   |
|                                                                                                    | Online                                | Heal                                                  | Healthy (System, Boot, Page File, Active, |                                   |                                          |             |   |
|                                                                                                    | Dick 1                                |                                                       |                                           |                                   | Properties                               |             |   |
|                                                                                                    | Basic<br>111.79 GB<br>Online          | Disk I<br>Basic<br>111.79 GB<br>Online<br>Unallocated |                                           |                                   |                                          |             |   |
|                                                                                                    |                                       | Denner                                                |                                           |                                   |                                          |             |   |

4. После этого устройство eSATA будет обнаружено операционной системой.

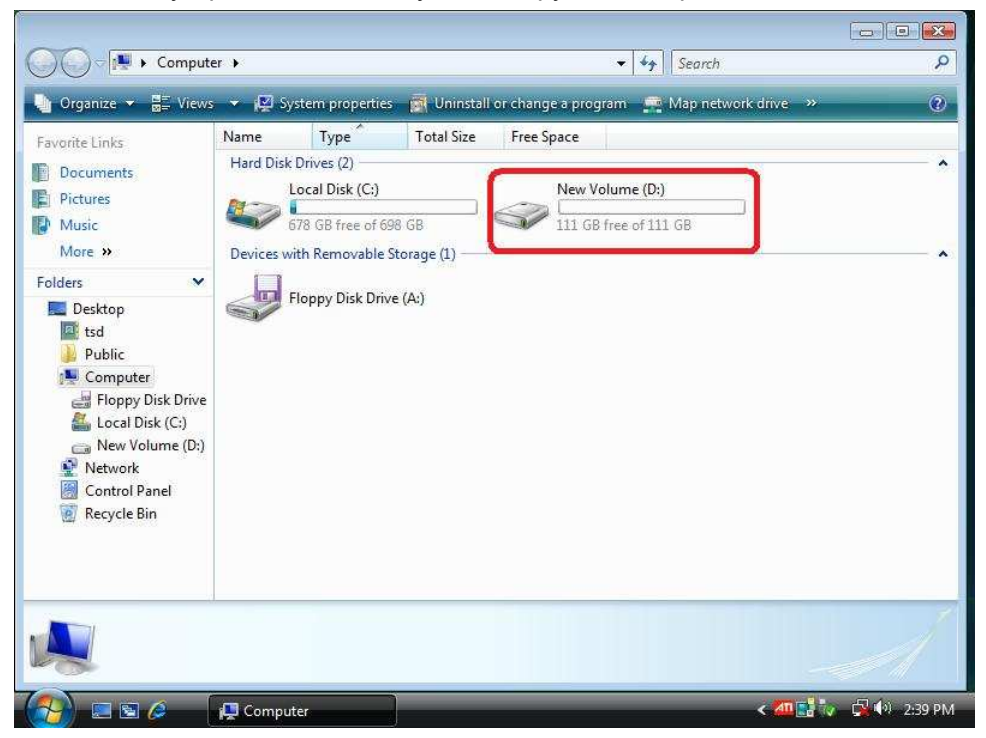